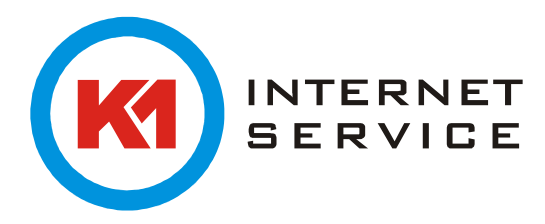

## Einrichtung K1Mail (POP3) in Android 4.4.2

Starten Sie die Android E-Mail App.

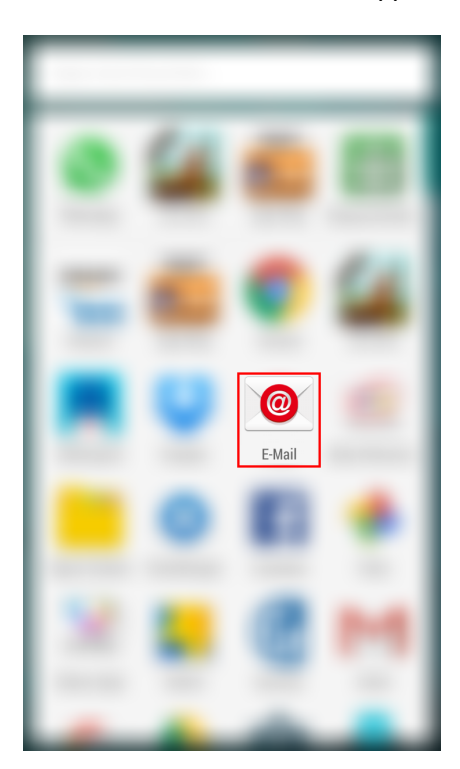

Rufen Sie unter den Einstellungen "Konten verwalten" aus und fügen ein neues Konto hinzu.

Geben Sie nun Ihre E-Mail-Adresse und das Kennwort ein und wählen "Manuelles Einrichten" aus.

| E-Mail einrichten                                                             |          |
|-------------------------------------------------------------------------------|----------|
| Die meisten E-Mail-Konten können in<br>wenigen Schritten konfiguriert werden. |          |
| m.mustermann@k1mail.de                                                        |          |
| •••••                                                                         |          |
| Passwort anzeige                                                              | n        |
| Manuelles<br>Einrichten                                                       | Weiter 🔊 |

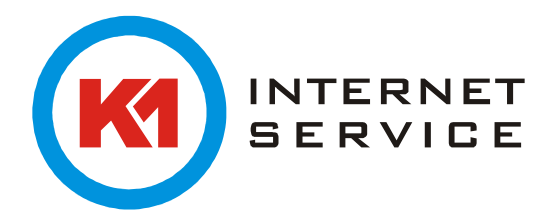

Wählen Sie hier "POP3-Konto" aus.

| Ke-Mail-Konto hinzufügen      |  |
|-------------------------------|--|
|                               |  |
| Welche Art von Konto?         |  |
| POP3-Konto                    |  |
| IMAP-Konto                    |  |
| Microsoft Exchange ActiveSync |  |

Geben Sie hier nun folgende Angaben an und anschließend auf "Weiter".

| K Eingehende Servereinstellungen |
|----------------------------------|
| E-Mail-Adresse                   |
| m.mustermann@k1mail.de           |
| Benutzername                     |
| m.mustermann@k1mail.de           |
| Passwort                         |
| •••••                            |
| POP3-Server                      |
| mailman7.k1net.de                |
| Sicherheitstyp                   |
| TLS                              |
| Port                             |
| 110                              |
| E-Mail von Server löschen        |
| Niemals                          |
| Weiter <b>D</b>                  |

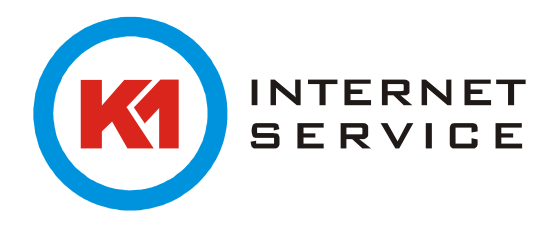

Hier geben Sie bitte folgende Einstellungen für den ausgehenden Server an und wählen hier wieder "Weiter" aus.

| Ausgehende Servereinstellungen |  |
|--------------------------------|--|
| SMTP-Server                    |  |
| mailman7.k1net.de              |  |
| Sicherheitstyp                 |  |
| SSL                            |  |
| Port                           |  |
| 465                            |  |
| ✓ Anmelden erfordern           |  |
| Benutzername                   |  |
| m.mustermann@k1mail.de         |  |
| Passwort                       |  |
| ••••••                         |  |
| Weiter 🕥                       |  |

Danach können Sie Einstellungen für die Synchronisation übernehmen und das Konto nach Belieben benennen.